## راهنمای ورود به سامانه های اداری

**1- پس از دانلود فایل طبق روش ذیل می بایست به پوشه دانلود مراجعه نمایید** 

| ی اداری 📷 🗙شرکت سهامی آب منطقه ای هم 📷 🗙پورتال اینترنتی شرکت آب من                | × لینک سامانه ها:                                                                                                    | ، سامانه های اداری 📷            | × لینک                 | +                                        |                            |
|-----------------------------------------------------------------------------------|----------------------------------------------------------------------------------------------------|---------------------------------|------------------------|------------------------------------------|----------------------------|
| 🗧 🕙 hmrw.ir/SC.php?type=static&id=117                                             | •                                                                                                    | V C Q Searc                     | h                      | ☆ 🗈                                      | i 🖡 🏟 😑 \Xi                |
| Most Visited 💭 Getting Started 💭 Suggested Sites 💭 Web Slice Gallery              |                                                                                                    |                                 |                        |                                          |                            |
|                                                                                   | $\rightarrow$                                                                                                    | rasphone(1).ra<br>140 KB — hmr  | ar<br>پ.är — 07:04 پ.ä |                                          | Orpen Containing Folde     |
| وزارت نیرو                                                                        | N. IN IN                                                                                                    |                                 | Show All Dow           | nloads                                   | <b>i i</b>                 |
| شرکت مدیریت منابع آب ایران                                                        |                                                                                                    | COLORIDA COLORIDA COLORIDA      |                        |                                          |                            |
| ی <b>امیر حبیبی پور</b> خوش آمدید. اطلاعات شخصی   تغییر کلمه عبور   خروج از سیستم | کاربر گرامی                                                                                                    | End and the second state        |                        |                                          | شنبه ۶ شه                  |
| ا های فرتیط <b>امور کارکتان</b> خدمات سایت تماس یا ما ENGLISH                     | تعرفه ها سامانه                                                                                                    | ب راهتمای ارتاب رجوم            | خدمات الكتر ونبك       | ت آمار و اطلاعات                         | صفحہ تخس                   |
| سمانة نظام<br>بيشتهادت<br>بيشتهادت                                                | به متقمت ومزایده ها                                                                                                    | روژه ها سامله پاستگوی.<br>شکایت | مرج هاوير<br>مرج ها وي | 이 믔 (우<br>آمار و اطلاعات استار           |                            |
| ا قابل زبر را دانلود تمایید:<br>http:/                                            | همکاران محترم جهت ورود به سامانه های اداری می پایست ابتدا قابل زیر را دانلود تمایید:<br>http://hmw.ir/uploaded_files/DCMS/wysiwy0/files/rasphone.rar |                                 |                        | رکت<br>نقرر ات و بخشنامه ها<br>الاه دسان | معرفی ش<br>قوانین، ا       |
| 1- اتوماسيون اداری http://192.168.0.25:7001/oa                                    |                                                                                                    |                                 |                        | ىىۋەش.                                   |                            |
|                                                                                   |                                                                                                    |                                 | -                      | . پروسی                                  | ابنيه آبي                  |
|                                                                                   |                                                                                                    |                                 | -                      | تاطات                                    | آمار و اط                  |
|                                                                                   |                                                                                                    |                                 | -                      | قيقات                                    | کمیتہ تح                   |
|                                                                                   |                                                                                                    |                                 |                        | بحران و پدافند غیر عامل                  | مديريت                     |
|                                                                                   |                                                                                                    |                                 |                        | قابل سرمایه گذاری                        | طرح های                    |
|                                                                                   |                                                                                                    |                                 |                        | لللفات مكان و مرجع                       | ساماته اد                  |
|                                                                                   |                                                                                                    |                                 | _                      | لندگی                                    | نشریه با                   |
|                                                                                   |                                                                                                    |                                 |                        | رهنگی                                    | شورای ف                    |
|                                                                                   |                                                                                                    |                                 |                        | و تعادل بخشی منابع آب<br>۱               | طرح احیا<br>زیرزمینی       |
| 9 👸 🕘 🥝 💿 💷 🚿 .                                                                   |                                                                                                    |                                 |                        |                                          | ● 🙀 🐠 07:04 🕮 🤟 T+15/TV/+A |

Y- فایل مربوطه را Extract نمایید

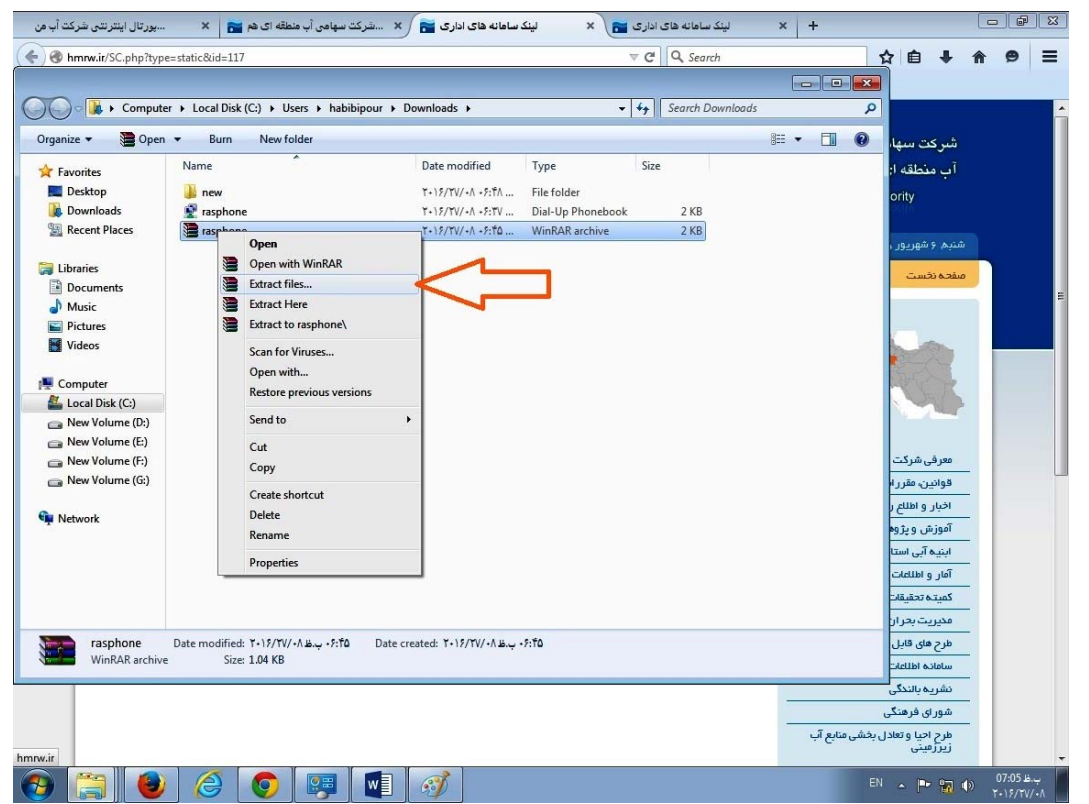

۳- فایل مربوطه را بر روی دسکتاپ کپی نمایید.

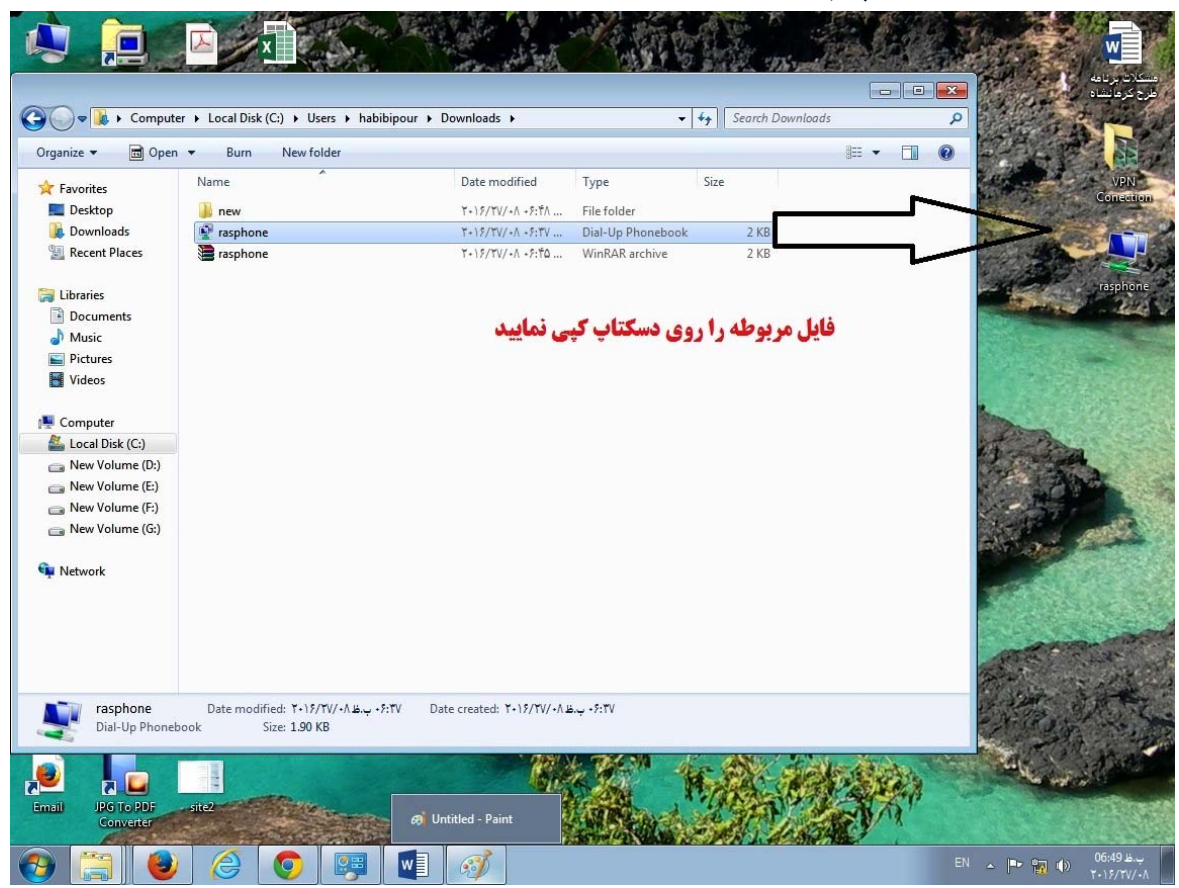

نکته: دانلود فایل را فقط یک مرتبه انجام داده و از این پس مراحل ۴ به بعد را اجرا نمایید.

**4- فایل را اجرا نموده و گزینه Connect را می زنیم.** 

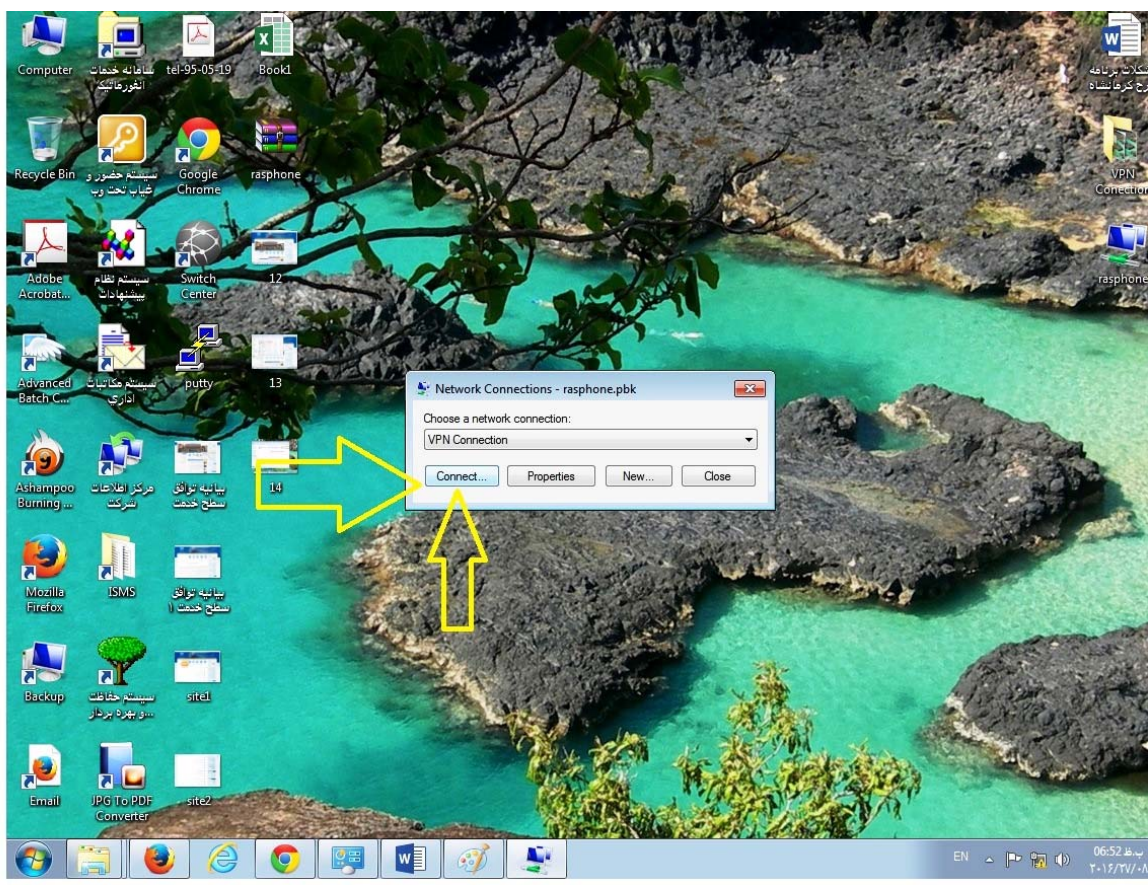

**۵- نام کاربری و رمز خود را مطابق فرمت** م**ایس hrw.gov@نام کاربری وارد می نماییم و سپس Connect را می** .

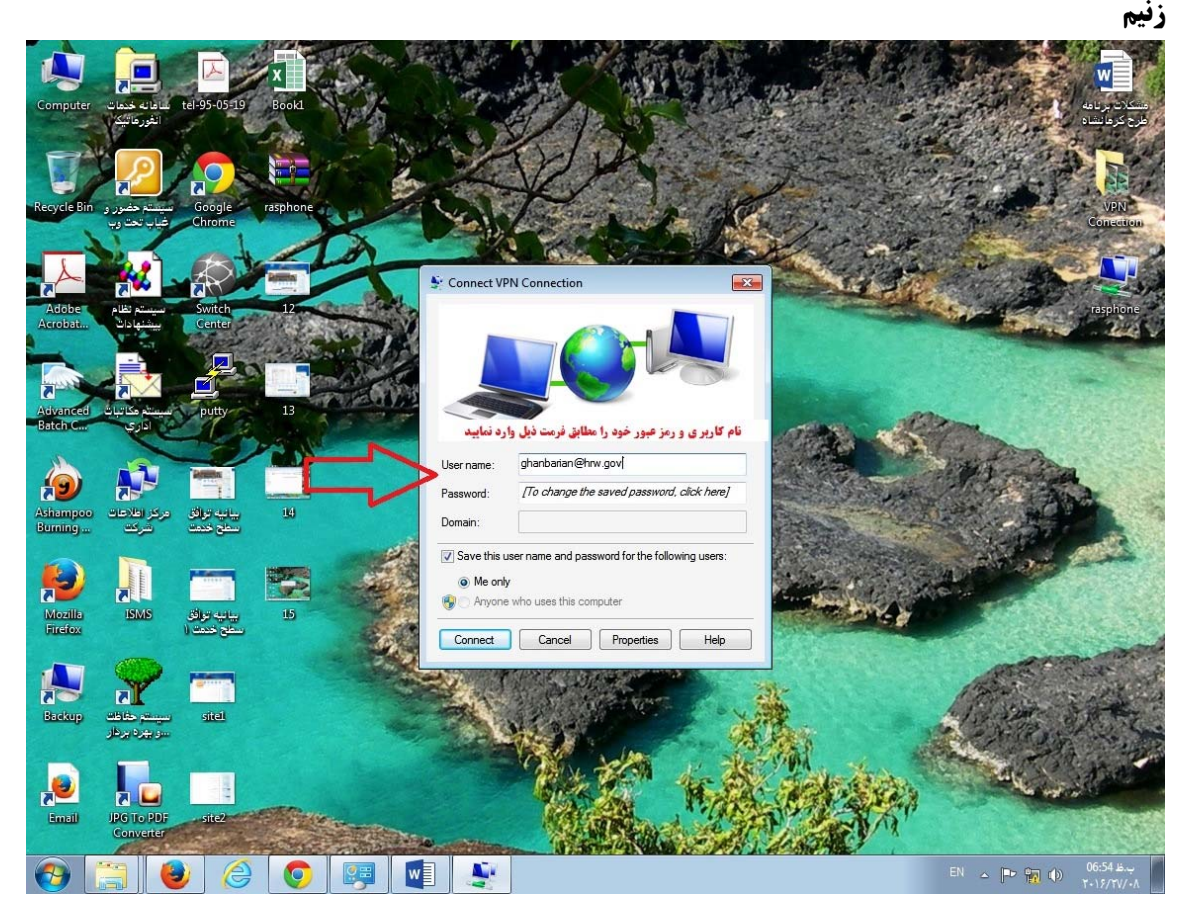

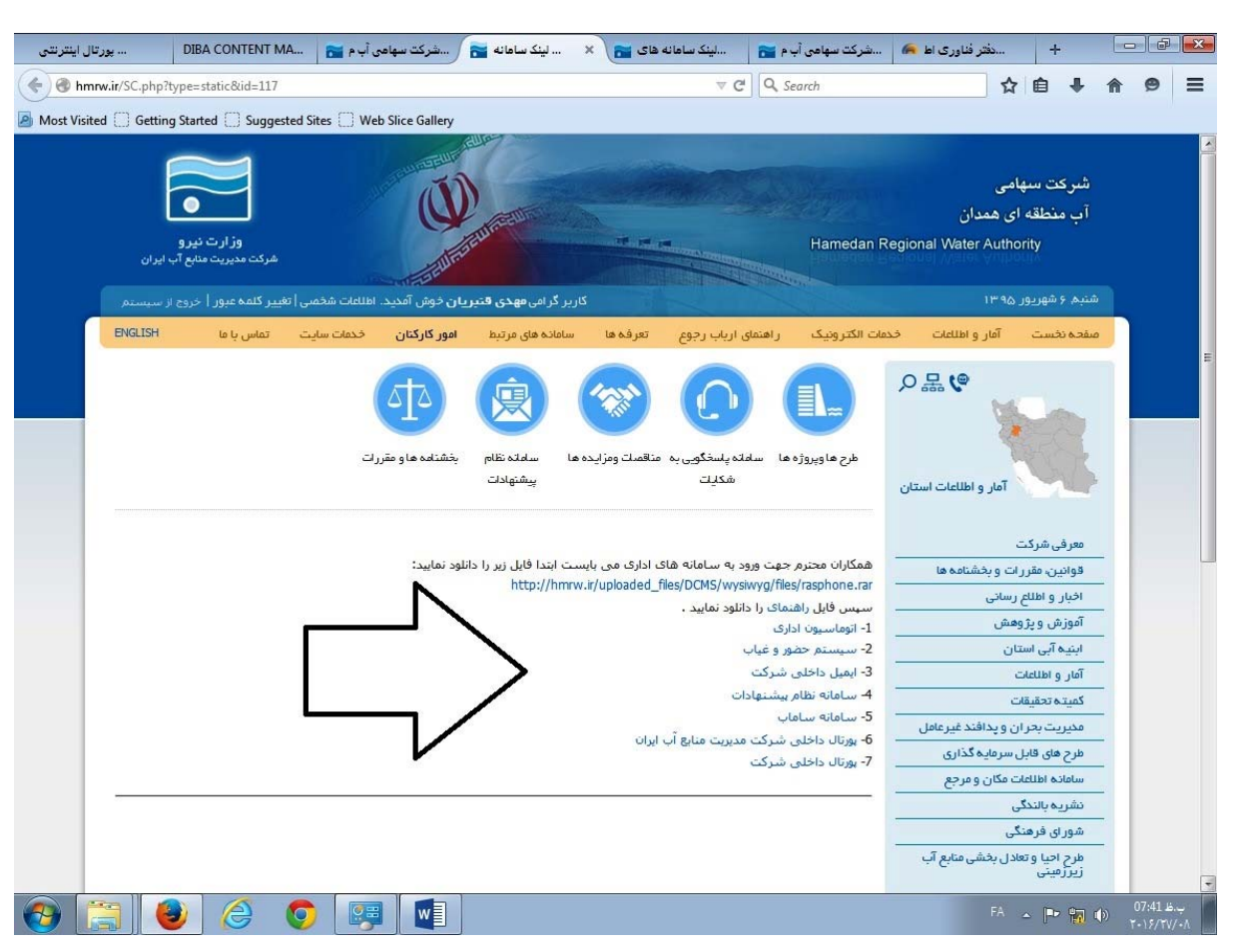

## **۶- از طریق لینک های زیر وارد سامانه مورد نظر خود شوید.**

با تشكر